# Creación de Cursos Docentes MyLabMath en Español

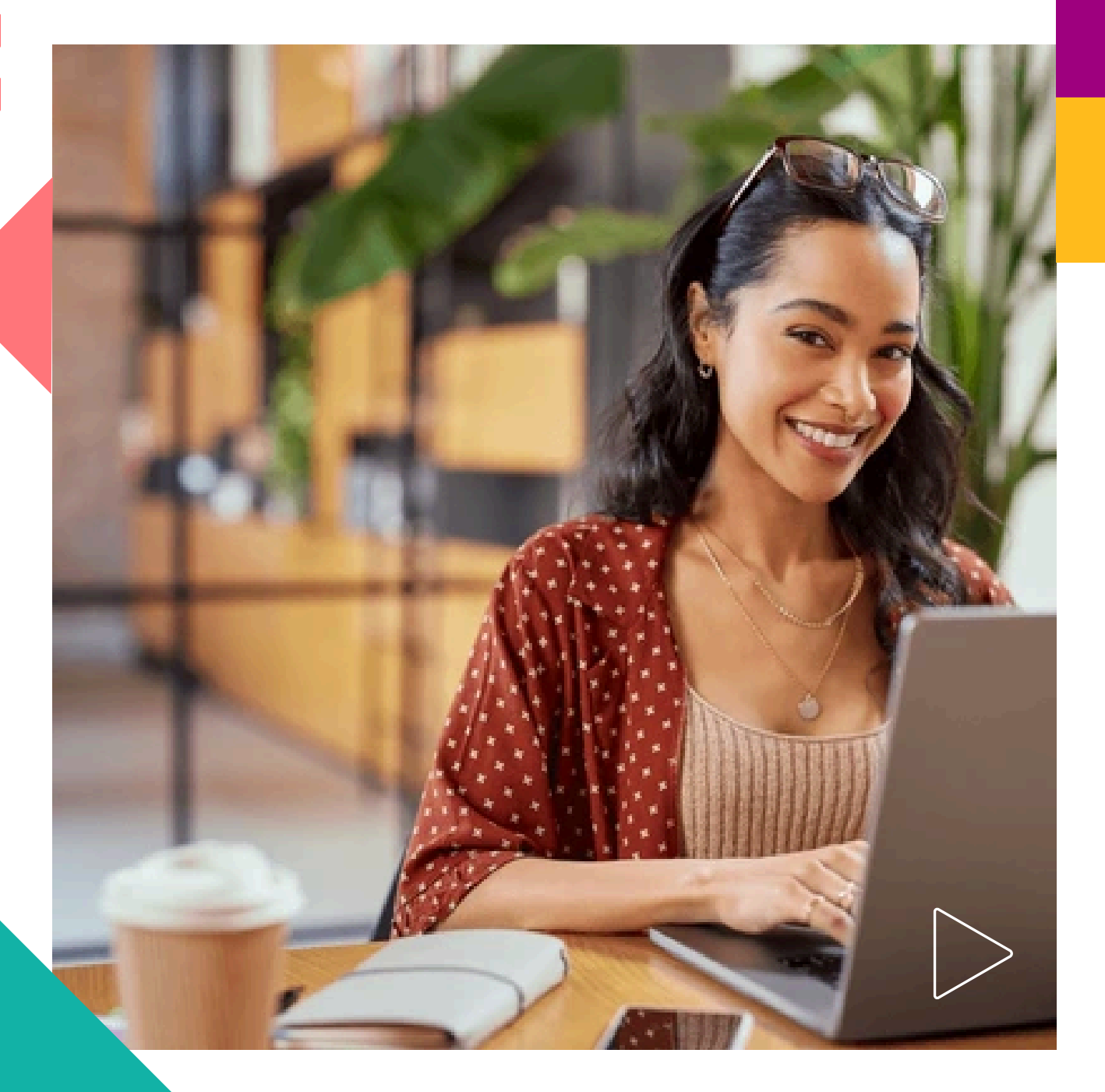

Pearson | Higher Education

V 0524

### Bienvenido a MyLabMath en español. Esta guía está dirigida a Docentes.

Necesitará:

- Una cuenta con código vigente en MyLabMath en español
- 1. Ingrese con sus credenciales a *MyLabMath en español*.

Liga de acceso:

https://mlm.pearson.com/global/mymathlab-espanol/

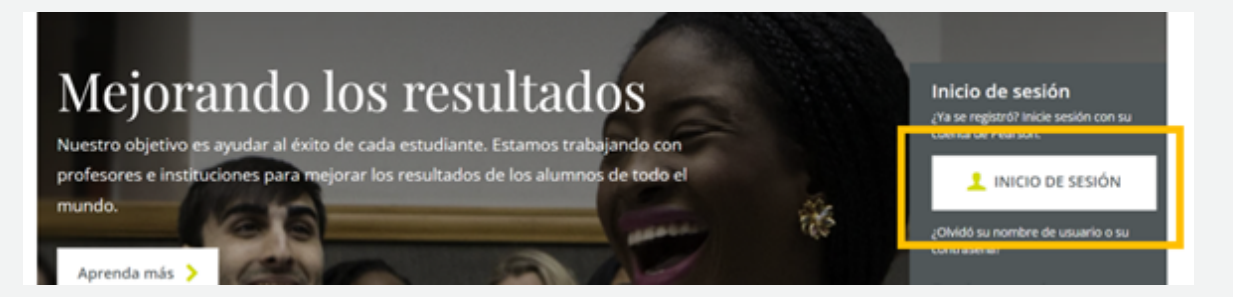

### 2. En la siguiente pantalla, dé clic en **Enter MyMathLab Español**

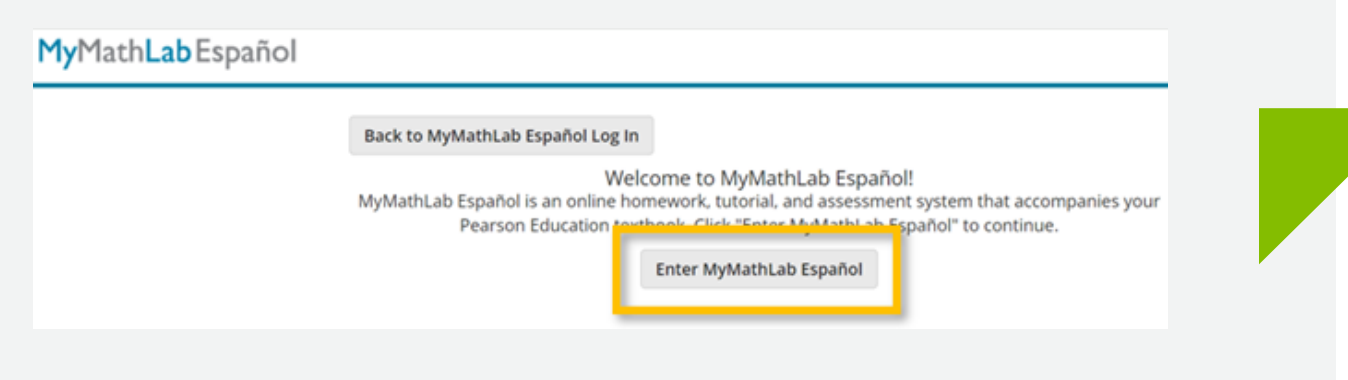

## 3. En la siguiente pantalla, seleccione **Crear o copiar un** curso

Bienvenido a MyMathLab Español, Docente No institution associated

Utilice el Administrador de cursos para crear un curso.

Herramientas para cursos Crear o copiar un curso Administrar los cursos y la lista de cursos Inscribirse en el curso de otro instructor 4. Seleccione el título sobre el que construirá su curso. Por ejemplo, Demana-Blitzer: Matemáticas introductorias 2/E.

### Después dé clic en **Siguiente**

En MyMath Lab, existen diferentes tipos de curso:

*Curso Coordinador* es la plantilla para los cursos miembros. Este curso puede utilizarse para administrar varias secciones por lo que todos los cambios realizados en el curso coordinador se reflejarán en todos los cursos miembros.

*Curso Miembro* son copias vinculadas al curso coordinador. *Curso Estándar* son cursos independientes que no están asociados a ningún otro curso.

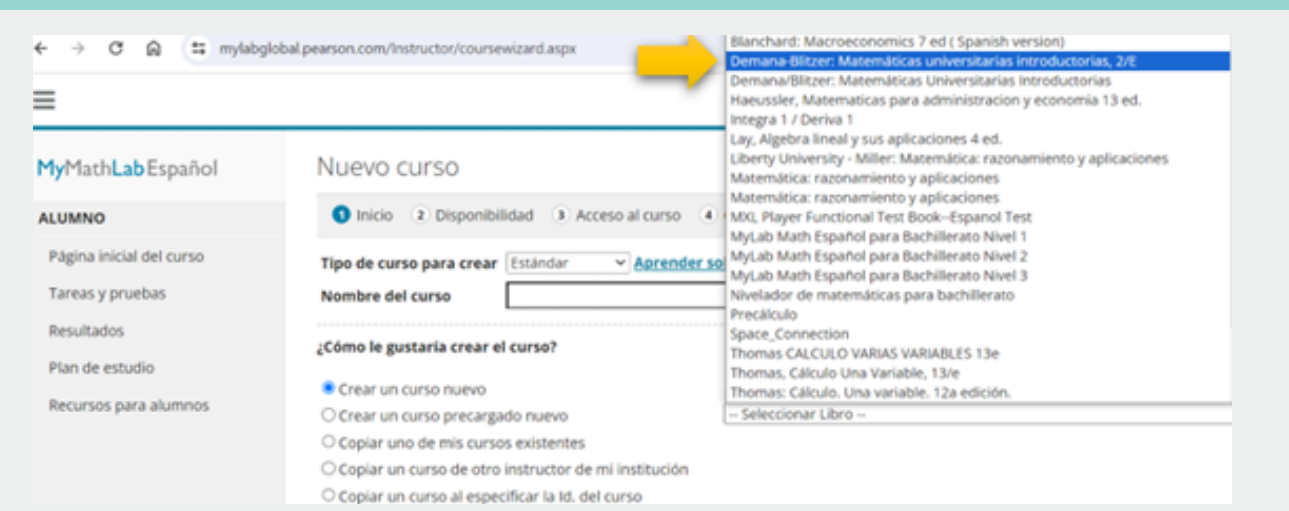

También es posible copiar un curso ya configurado a través de un *ID course.* 

5. Complete los detalles del curso como duración, zona horaria, entre otros. Cada página le solicitará información precisa sobre la configuración de su curso.

| MyMathLabEspañol                                           | Nuevo curso                                                                                                    |                                                                                                    | 🖶 🕐 Ayuda     |
|------------------------------------------------------------|----------------------------------------------------------------------------------------------------|----------------------------------------------------------------------------------------------------|---------------|
| ALUMNO                                                     | Inicio     Disponibilidad     Acceso al cur                                                                                                    | o 🕘 Cobertura 💿 Ayudas didácticas y opciones de prueba                                                                       |               |
| Página inicial del curso<br>Tareas y pruebas<br>Resultados | Tipo de curso para crear Estándar<br>Nombre del curso Demana - Mate Univers<br>Libro Demana/Biltzer: Matem                                         | tarias<br>áticas Universitarias Introductorias                                                                               |               |
| Plan de estudio<br>Recursos para alumnos                   | Disponibilidad  Este curso está disponible para la<br>Desde: 25/01/24  Final C Este curso NO está disponible pa<br>Seleccione esta opción para que | is alumnos<br>zación: 25/09/24  m<br>ra alumnos<br>ios cursos o el curso coordinador se utilicen como plantillas de copiado. |               |
|                                                            | Zona horaria (UTC-06:00) Swift Current<br>Hora actual del curso: 10:58                                                                             | <ul> <li>Ajustar automáticamente para el hora</li> </ul>                                                                     | rio de verano |

6. Asegúrese de establecer el *nivel de permisos para el instructor* acorde a sus necesidades.

#### Nivel de permisos:

- Instructor completo, tiene control completo del curso.
- *Instructor de sección,* restringe los permisos a acceso a una sola sección del curso
- *Sólo lectura,* podrá ver el curso pero no modificar o interacturar con las asignaciones
- Personalizado, pueden seleccionarse las casillas según la necesidad, por ejemplo, crear, editar, modificar, configurar o eliminar actividades, agregar avisos, administrar y elimunar resultados de estudiantes, entre otras.

| =                       |                                    | Docente Prueba Pearson 🎄   🛛   25/01/24 10:59                                                                                                    |
|-------------------------|------------------------------------|----------------------------------------------------------------------------------------------------|
| Pagna inicial del curso | Tipo de curso para crea            | r Estándar                                                                                                    |
| Tareas y pruebas        | Nombre del curso                   | Demana - Mate Universitarias                                                                                                    |
| Resultados              | Libro                              | Demana/Biltzer: Matemáticas Universitarias Introductorias                                                                                                    |
| Rive de coto de         | Instructor principal               | Docente Prueba Pearson                                                                                                    |
| Plan de estudio         |                                    |                                                                                                    |
| Recursos para alumnos   | Acceso de instructor<br>de sección | Seleccione a continuación una configuración de acceso al nivel de curso. Ingrese en Modificar matricula en el<br>Libro de calificaciones para modificar el acceso curso para instructores individuales. |
|                         |                                    | Permitir acceso de instructor completo                                                                                                    |
|                         | <b>7</b>                           | O Restringir acceso al siguiente tipo de acceso:                                                                                                    |
|                         |                                    | Instructor de sección                                                                                                    |
|                         |                                    | O Sólo lectura                                                                                                    |
|                         |                                    | Personalizadas (No hay opciones seleccionadas) Definir                                                                                                    |

7. La siguiente página le permitirá seleccionar las secciones del libro que se incluirán. Puede dejar la preselección que incluye todas las secciones.

| =                                                                             | Docente Prueba Pearson 👗                                                                                                    | •   25/01/24 10:5 |
|-------------------------------------------------------------------------------|----------------------------------------------------------------------------------------------------|-------------------|
| MyMathLabEspañol                                                              | Nuevo curso                                                                                                    | 🖶 🕐 Ayuda         |
| ALUMNO                                                                        | 🕲 Inicio 💿 Disponibilidad 💿 Acceso al curso 🔹 Cobertura 💿 Ayudas didácticas y opciones de prueba                                                                                  |                   |
| Página inicial del curso<br>Tareas y pruebas<br>Resultados<br>Plan de estudio | Tipo de curso para crear       Estándar         Nombre del curso       Demana - Mate Universitarias         Libro       Demana/Biltzer: Matemáticas Universitarias Introductorias |                   |
| Hecursos para alumnos                                                         | P Expandir too      P Expandir too      P = 1. Álgebra      P = 2. Teoria de ecuaciones y desigualdades      P = 3. Desigualdades      P = 4. Funciones trigonométricas           |                   |

8. Además, podrá incluir recursos adicionales y editar la dirección de correo electrónico donde se recibirán las preguntas que los estudiantes enviarán. Dé clic en **Guardar** antes de continuar a la siguiente sección.

| Ayu<br>mul | das d<br>time | lidácticas<br>dia            | Seleccione las ayudas didácticas multimedia que estarán disponibles en este curso. |
|------------|---------------|------------------------------|------------------------------------------------------------------------------------|
| Ayu        | das d         | idácticas                    |                                                                                    |
| 2          | -             | Ayúdame a res                | olverlo                                                                            |
| 1          | n             | Ver ejemplo                  |                                                                                    |
|            | B             | Video                        |                                                                                    |
| 2          | ¢2            | Animación                    |                                                                                    |
|            | 12            | Libro de texto               |                                                                                    |
| 2          | 2,            | Preguntar a m<br>mimespanol@ | i instructor Modificar dirección de correo electrónico<br>pearson.com              |

9. La *clave de curso (ID course)* será necesaria para que sus estudiantes se inscriban u otros docentes copien su curso (en caso de requerirlo).

| Demana - Mate Universitarias                                                              |                                                                     |                                                                                                    | Docente Prueba Pearson 📥 | I ●   25/01/24 11:00                                                                                               |
|-------------------------------------------------------------------------------------------|---------------------------------------------------------------------|----------------------------------------------------------------------------------------------------|--------------------------|----------------------------------------------------------------------------------------------------|
| MyMathLabEspañol                                                                          | Demana - Mate Universitarias<br>Resumen de la co                    | เพ -<br>nfiguración del curso                                                                                  |                          | 🖨 🕐 Ayuda                                                                                                    |
| ALUMNO<br>Página inicial del curso<br>Tareas y pruebas<br>Resultados                      | Nombre del curso Deman<br>Clave del curso XL01-IX<br>Libro Deman    | a - Mate Universitarias<br>100-701Y-6FN4<br>a/Bitzer: Matemáticas Universitarias Introductorias                |                          | Se ha creado su curso<br>• IMPORTANTE Los<br>alumnos necesitan<br>la ID Curso para                                 |
| Plan de estudio<br>Recursos para alumnos<br>INSTRUCTOR<br>Párina de inicio del instructor | Configuración general<br>Tipo de curso<br>Nombre del curso<br>Libro | Curso estândar<br>Demana - Mate Universitarias<br>Demana/Blitzer: Matemáticas<br>Universitarias Introductorias | Modificar                | Inscribirse.<br>• Haga clic en el<br>vínculo de la ID<br>Curso en el resumen<br>Curso para obtener<br>un manual de |
| Administrador de cursos                                                                   | Disponibilidad                                                      |                                                                                                    | Modificar                | inscripción del<br>alumno.                                                                                         |

10. Cuando desee crear otro curso, copiarlo o bien, obtener el ID course de un curso ya creado, vaya a **Administrador de cursos** 

| MyMathLab Español               | Administrado                           | r de cursos          |                            |          |              |      | 8           | Ayuda |
|---------------------------------|----------------------------------------|----------------------|----------------------------|----------|--------------|------|-------------|-------|
| ALUMNO                          | Crear o copiar un                      | urso 🛛 🖂 Administrar | la lista de cursos         |          |              |      |             |       |
| Página inicial del curso        |                                        |                      |                            |          |              |      |             |       |
| Tareas y pruebas                | Nombre del                             |                      |                            |          |              |      |             |       |
| Resultados                      | curso                                  | Clave del curso      | Instructores del curso     | Inicio   | Finalización | Nro. | Acciones    |       |
| Plan de estudio                 | <ul> <li>Mis cursos actuale</li> </ul> | 5                    |                            |          |              |      |             |       |
| Recursos para alumnos           | Demana -<br>Mate<br>Universitarias     | XL01-N1U0-701Y-6FW4  | Prueba Pearson (Principal) | 25/01/24 | 25/09/24     | 0    | Seleccionar |       |
| INSTRUCTOR                      | Mis otros cursos                       |                      |                            |          |              |      |             |       |
| Página de inicio del instructor | No tiene otros cur                     | 505.                 |                            |          |              |      |             |       |
| Administrador de cursos         |                                        |                      |                            |          |              |      |             |       |
| Administrador de página inicial |                                        |                      |                            |          |              |      |             |       |

### Ayuda y soporte

¡Gracias por elegir a Pearson!

Pearson | Higher Education

En caso de problemas en el **acceso** y/o **contenido** o necesidad de **apoyo técnico**, por favor, escribir a **hedsoporte@pearson.com** brindando la información necesaria para atender su caso: institución, username, producto y detalles del requerimiento (si es posible con captura de pantalla o video).

Las áreas de Customer Success estarán prestas para atender su solicitud.

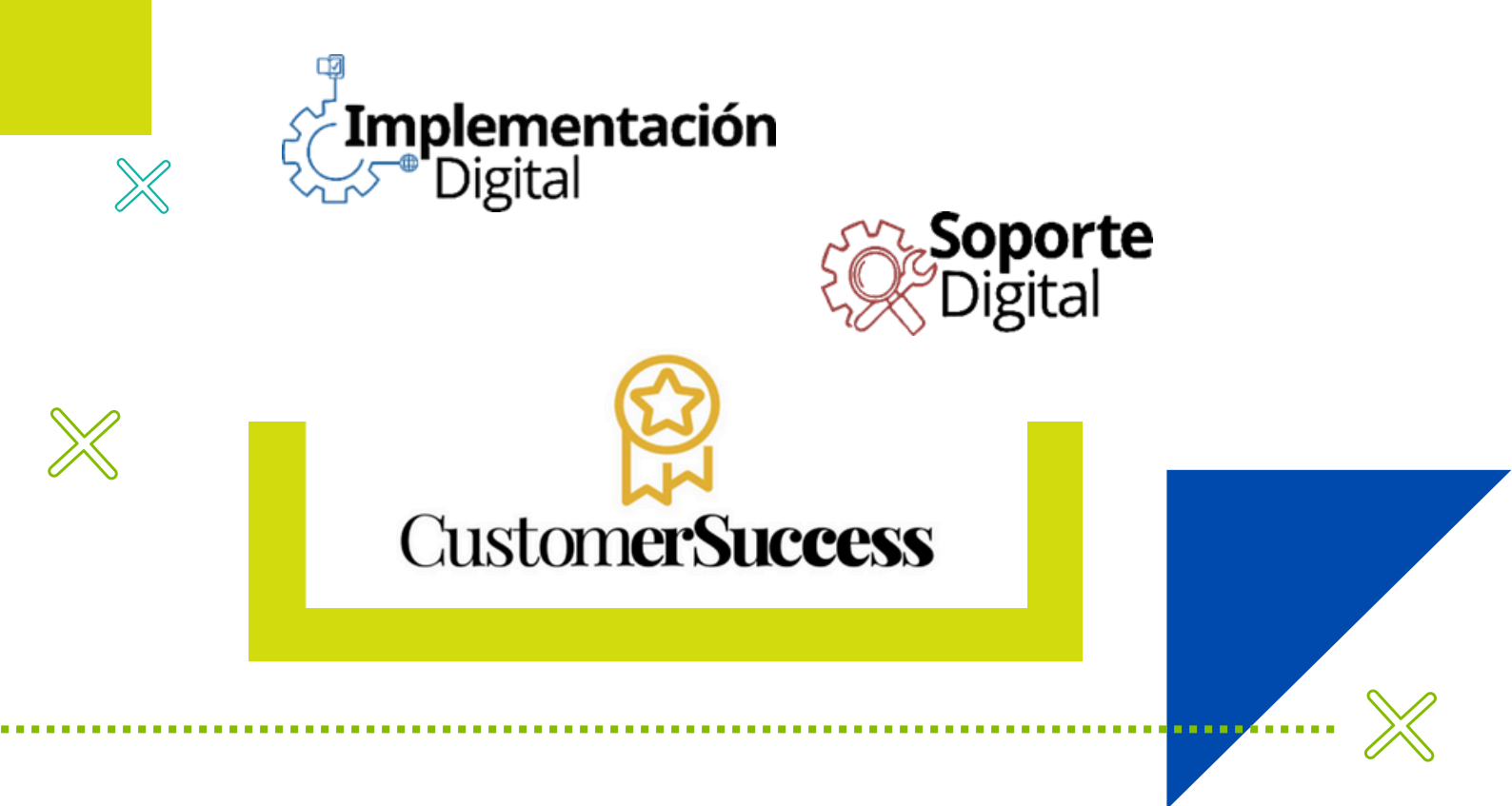

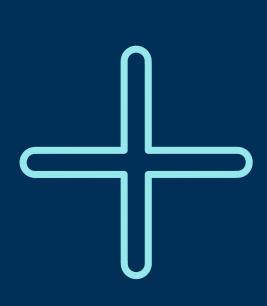

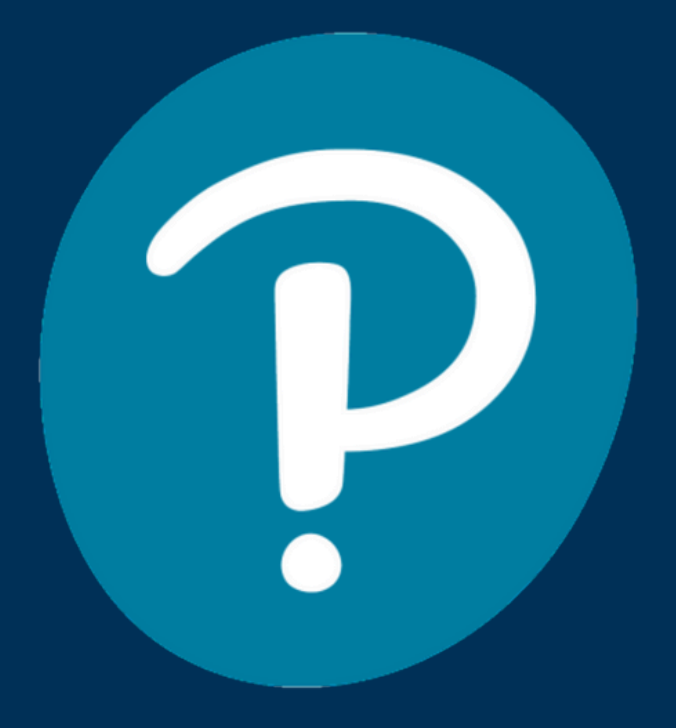

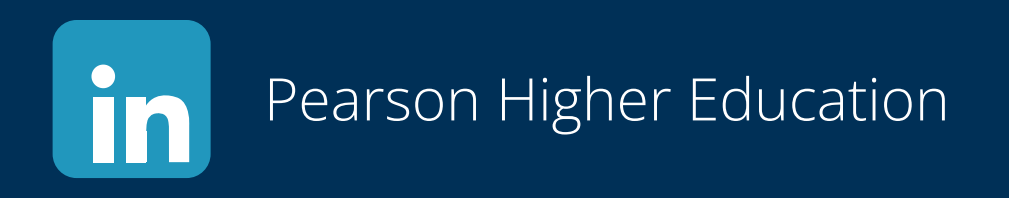

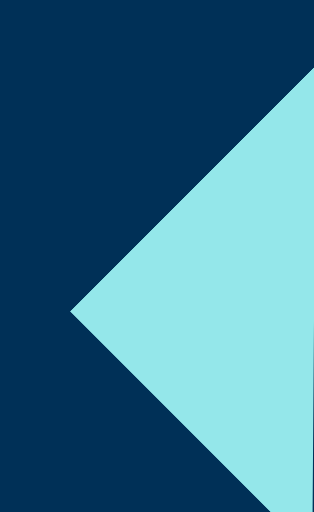